| Corso di Laurea                |                                                    | Area Studente        |  |  |  |  |
|--------------------------------|----------------------------------------------------|----------------------|--|--|--|--|
| Studente Standard              | Studente Standard                                  |                      |  |  |  |  |
| 2                              |                                                    |                      |  |  |  |  |
| 22/07/2019                     |                                                    | Messaggi             |  |  |  |  |
| [20-210] - Ingegneria Civile e | e Ambientale (D.M.270/                             | )4) Corso di studio  |  |  |  |  |
| [20-210-09] - INGEGNERIA CI    | [20-210-09] - INGEGNERIA CIVILE E AMBIENTALE (D.M. |                      |  |  |  |  |
| NO                             | Ю                                                  |                      |  |  |  |  |
|                                |                                                    | Libretto             |  |  |  |  |
|                                |                                                    | Appelli d'Esame      |  |  |  |  |
|                                | Anno corso                                         | Prove parziali       |  |  |  |  |
| )4)<br>)4)                     |                                                    | Bacheca prenotazioni |  |  |  |  |
|                                |                                                    | Bacheca esiti        |  |  |  |  |
|                                |                                                    | Analisi Carriera     |  |  |  |  |
|                                |                                                    | Piano Carriera       |  |  |  |  |

## Prenotazione Appelli

Per visualizzare tutti gli appelli erogati dai vari Corsi di Studio dell'Ateneo, effettuare una ricerca tramite la pagina Bacheca Appelli d'esame.

La tabella sottostante mostra gli appelli prenotabili alla data odierna, per le sole attività didattiche già presenti nel proprio libretto.

Appelli disponibili per insegnamenti del proprio libretto. E' possibile avanzare richiesta di svolgimento dell'esame a distanza durante la prenotazione all'appello.

|                                                                        | Attività didattica             | Appello    | Iscrizione               | Descrizione                  | Svolg. Esame | Sessioni  |  |
|------------------------------------------------------------------------|--------------------------------|------------|--------------------------|------------------------------|--------------|-----------|--|
| 2                                                                      | Chimica Applicata ai Materiali | 14/06/2021 | 18/11/2020<br>07/06/2021 | Orale a distanza             | Ρ            | 2020/2021 |  |
|                                                                        | Chimica Applicata ai Materiali | 05/07/2021 | 26/04/2021<br>04/07/2021 | Esame in presenza FA1A ore 9 | P            | 2020/2021 |  |
|                                                                        | Chimica Applicata ai Materiali | 14/07/2021 | 18/11/2020<br>07/07/2021 | Orale a distanza             | P            | 2020/2021 |  |
| 2                                                                      | Chimica Applicata ai Materiali | 21/07/2021 | 26/04/2021<br>20/07/2021 | da definire                  | P            | 2020/2021 |  |
| 2                                                                      | Chimica Applicata ai Materiali | 08/09/2021 | 18/11/2020<br>01/09/2021 | Orale a distanza             | Ρ            | 2020/2021 |  |
| 2                                                                      | Geomatica                      | 16/06/2021 | 16/03/2021<br>15/06/2021 | Geomatica                    | Ρ            | 2020/2021 |  |
| 2                                                                      | Geomatica                      | 06/07/2021 | 06/04/2021<br>05/07/2021 | Geomatica                    | Ρ            | 2020/2021 |  |
| e     c     1     2     >       Pagina 1     e12, right da 1 a 16 e114 |                                |            |                          |                              |              |           |  |

Per la prenotazione agli appelli di insegnamenti non previsti nel proprio libretto accedere alla sezion<mark>e ricerca appelli</mark>

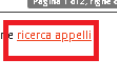

### 👫 » <u>Appelli</u> » Elenco Appelli

# Prenotazione appelli da offerta - Ricerca appello

Inserire il titolo (o parte di esso) per l'Attività didattica desiderata ed avviare la ricerca cliccando sul bottone "Cerca". Il sistema recupererà tutti gli appelli prenotabili associati alle Attività didattiche il cui titolo contiene la chiave di ricerca specificata.

Attività didattica
Cerca
Dopo avere inserito arte della descrizione nella stringa "Attività didattica" cliccare su

## Prenotazione appelli da offerta - Ricerca appello

Inserire il titolo (o parte di esso) per l'Attività didattica desiderata ed avviare la ricerca cliccando sul bottone "Cerca". Il sistema recupererà tutti gli appelli prenotabili associati alle Attività didattiche il cui titolo contiene la chiave di ricerca specificata.

| Attività didattica                                                                                                    | CAD |  |  |  |  |  |  |
|----------------------------------------------------------------------------------------------------|-----|--|--|--|--|--|--|
| Cerca                                                                                                    |     |  |  |  |  |  |  |
| La ricerca effettuata ha recuperato più di un'Attività didattica compatibile con la chiave di ricerca specificata.<br>E' necessario scegliere una di queste Attività per accedere alla lista degli appelli disponibili. |     |  |  |  |  |  |  |
|                                                                                                    |     |  |  |  |  |  |  |

|   | Attività didattica                                                              | Offerta nei corsi                                                                   |
|---|---------------------------------------------------------------------------------|-------------------------------------------------------------------------------------|
| 2 | Automotive Computer Aided Design CAD                                            | Advanced Automotive Engineering (D.M.270/04)                                        |
| 2 | CAD (Computer-Aided Drafting)                                                   | Ingegneria Civile e Ambientale (D.M.270/04)(L)                                      |
| 2 | Engine Components Design and Manufacturing/Automotive Computer Aided Design CAD | Advanced Automotive Engineering (D.M.270/04)                                        |
| 2 | Fondamenti di progettazione e CAD                                               | Ingegneria Meccanica (D.M.270/04)(L)                                                |
| 2 | Fondamenti di Progettazione e CAD                                               | Ingegneria del Veicolo (D.M.270/04)(L)                                              |
| 2 | PROGETTAZIONE CAD 3D                                                            | Ingegneria per l'Industria Intelligente (D.M.270/04) - Corso professionalizzante(L) |

Legenda: L = Corso di laurea; LS = Corso di laurea specialistica

## Cliccare su 沟 in corrispondenza di CAD (Computer-Aided Drafting)

## Vengono visualizzati gli appelli prenotabili

## Prenotazione appelli da offerta - Ricerca appello

Attività Didattica: CAD (Computer-Aided Drafting)

|   | Offerta nel corso                               | Appello    | lscrizione               | Descrizione | Sessioni  |
|---|-------------------------------------------------|------------|--------------------------|-------------|-----------|
| 2 | Ingegneria Civile e Ambientale (D.M.270/04)(L); | 07/06/2021 | 03/05/2021<br>03/06/2021 | CAD_1_2021  | 2020/2021 |
| 2 | Ingegneria Civile e Ambientale (D.M.270/04)(L); | 28/06/2021 | 03/05/2021<br>24/06/2021 | CAD_2_2021  | 2020/2021 |
| 2 | Ingegneria Civile e Ambientale (D.M.270/04)(L); | 29/07/2021 | 03/05/2021<br>27/07/2021 | CAD_3_2021  | 2020/2021 |
| 2 | Ingegneria Civile e Ambientale (D.M.270/04)(L); | 15/09/2021 | 03/05/2021<br>13/09/2021 | CAD_4_2021  | 2020/2021 |

Legenda: L = Corso di laurea; LS = Corso di laurea specialistica Altra ricerca

Cliccando su 🙎 in corrispondenza di una data

Si procede fino al termine della prenotazione che non avverrà positivamente se non si è compilato il questionario di valutazione ( OPIS) o non si sono rispettati altri vincoli indicati nel messaggio

#### Prenotazione appelli - Esito prenotazione

| Riepilogo dati     |                                                                          |
|--------------------|--------------------------------------------------------------------------|
|                    |                                                                          |
| Attività Didattica | AC-26 - CAD (Computer-Aided Drafting)                                    |
|                    | (offerta nel corso Ingegneria Civile e Ambientale (D.M.270/04) [20:210]] |
| Appello            | CAD (Computer-Aided Drafting) del 07/06/2021                             |
| Sessioni           | Sessione unica a.a. 2020/2021                                            |
| Tipo esame         | Scritto                                                                  |

#### **PRENOTAZIONE NON EFFETTUATA**

Questo messaggio può presentarsi se: a) la data dell'appello è compresa nella finestra di apertura della valutazione e non è stato compilato il questionario. Per insegnamenti frequentati in anni precedenti e glà in libretto il questionario non è richiesto; b) si sta tentando l'iscrizione all'appello di un insegnamento di un anno di corso maggiore rispetto a quello a cui si è iscritti (esempio: un esame del 3° anno se si è iscritti al 2°); c) solo per il dip.to di Economia d.m.270: si tratta della 4a prenotazione in 11 mesi ad appelli dello stesso insegnamento; d) solo per Sc. della Formaz. Prim.(ante DM 509): si tratta della 6a prenotazione in 12 mesi ad appelli dello stesso insegnamento; e) per tutti gli insegnamenti del dip.to Educaz. e Sc. Umane: si tratta della 4a prenotazione in 12 mesi ad appelli dello stesso insegnamento (tranne che per Sc.e Tecn. Psicol); f) solo per Sc. Geol. e Sc.e Tecn. Geol.: si tratta della 5a prenotazione in 12 mesi ad appelli dello stesso insegnamento (tranne che per Sc.e Tecn. Psicol); f) solo per St. Geol. e Sc.e Tecn. Geol.: si tratta della 4a prenotazione in 12 mesi ad appelli dello stesso insegnamento (tranne che per Sc.e Tecn. Psicol); f) solo per Sc. Geol. e Sc.e Tecn. Geol.: si tratta della 4a prenotazione in 12 mesi ad appelli dello stesso insegnamento (tranne che per Sc.e Tecn. Psicol); f) solo per dip.to Studi Linguistici e culturali: si tratta della 4a prenotazione in 12 mesi ad appelli dello stesso insegnamento; mesori in 20 mesi ad appelli dello stesso insegnamento; h) per i soli esami di Inglese dei dip.ti di Economia, Sc. della Comun. e dell'Economia ed Educaz. e Sc. Umane: non è stato superato l'esame di lettorato; i) per il solo esame di Matematica e Mat. Finanziaria per le triennali di Economia: non è stato superato il corso di recupero di Matematica; j) sei iscritto a Scienze dell'educazione e non puoi prenotarti ad esami della LM in Scienze pedagogiche.

Ritorna alla lista appelli

#### Però a questo punto l'insegnamento è comunque già salito nel libretto,

#### 🛪 » Elenco Appelli

#### Prenotazione Appelli

Per visualizzare tutti gli appelli erogati dai vari Corsi di Studio dell'Ateneo, effettuare una ricerca tramite la pagina Bacheca Appelli d'esame.

La tabella sottostante mostra gli appelli prenotabili alla data odierna, per le sole attività didattiche già presenti nel proprio libretto.

#### Appelli disponibili per insegnamenti del proprio libretto.

E' possibile avanzare richiesta di svolgimento dell'esame a distanza durante la prenotazione all'appello.

|   | Attività didattica            | Appello    | Iscrizione               | Descrizione              | Svolg. Esame | Sessioni  |
|---|-------------------------------|------------|--------------------------|--------------------------|--------------|-----------|
| 2 | Analisi Matematica II         | 19/07/2021 | 03/05/2021<br>16/07/2021 | Prova orale (a distanza) | P            | 2020/2021 |
| 2 | CAD (Computer-Aided Drafting) | 07/06/2021 | 03/05/2021<br>03/06/2021 | CAD_1_2021               | Ρ            | 2020/2021 |
| 2 | CAD (Computer-Aided Drafting) | 28/06/2021 | 03/05/2021<br>24/06/2021 | CAD_2_2021               | P            | 2020/2021 |
| 2 | CAD (Computer-Aided Drafting) | 29/07/2021 | 03/05/2021<br>27/07/2021 | CAD_3_2021               | Ρ            | 2020/2021 |
| 2 | CAD (Computer-Aided Drafting) | 15/09/2021 | 03/05/2021<br>13/09/2021 | CAD_4_2021               | Ρ            | 2020/2021 |

## Ed è possibile compilare l'OPIS

| Anno<br>di<br>corso | Insegnamento                                            | Frequentante | Non frequentante | Docente              |           | Inizio     | Fine       |
|---------------------|---------------------------------------------------------|--------------|------------------|----------------------|-----------|------------|------------|
| 1                   | INF-5 - Analisi matematica I<br>analisi matematica I    | Frequentante | Non frequentante | Gatti Stefania       | compilato | 01/12/2020 | 28/02/2021 |
| 1                   | INF-5 - Analisi matematica I<br>analisi matematica I    | Frequentante | Non frequentante | Goldoni Luca         | compilato | 01/12/2020 | 28/02/2021 |
| 1                   | MECC-1 - Analisi matematica II<br>analisi matematica II | Frequentante | Non frequentante | Ferrari Luca         |           | 10/05/2021 | 31/07/2021 |
| 1                   | MECC-1 - Analisi matematica II<br>analisi matematica II | Frequentante | Non frequentante | Goldoni Luca         |           | 10/05/2021 | 31/07/2021 |
| 1                   | MECC-1 - Analisi matematica II<br>analisi matematica II | Frequentante | Non frequentante | Polidoro Sergio      |           | 10/05/2021 | 31/07/2021 |
| 1                   | AC-26 - Cad (computer-aided drafting)<br>cad            | Frequentante | Non frequentante | Gherardini Francesco |           | 10/05/2021 | 31/07/2021 |
| 1                   | MECC-3 - Fisica generale<br>fisica generale             | Frequentante | Non frequentante | Pasquali Luca        |           | 10/05/2021 | 31/07/2021 |
| 1                   | AC-2 - Fondamenti di chimica<br>Fondamenti di Chimica 1 | Frequentante | Non frequentante | Barbieri Luisa       | compilato | 01/12/2020 | 31/07/2021 |

Dopo di che lo studente può prenotarsi a questo punto direttamente dal suo libretto